# MOTEC 闸机调试软件使用手册

Version 2.1

MOTEC(中国)营业体系 2017-11-03 目 录

| 1. | 调试软件功能简介3           |
|----|---------------------|
| 2. | 调试软件界面4             |
|    | 2.1 监控界面 5          |
|    | 2.2 控制界面7           |
|    | 2.3 参数设置界面          |
|    | 2.3.1 参数表位置参数设置 8   |
|    | 2.3.2 参数表运动速度参数设置10 |
|    | 2.3.3 参数表保护参数设置 11  |
|    | 2.3.4 参数表控制增益参数设置14 |
|    | 2.3.5 参数表闸机参数设置14   |
|    | 2.4 位置设置向导界面说明 16   |
| 3. | 闸机状态代码18            |
| 4. | 闸机功能相关参数表19         |
| 5. | 联系方式                |

## 1. 调试软件功能简介

MOTEC 闸机调试软件是一款基于 PC 用于 MOTEC 驱动器闸机控制系统的软件,可以对闸机驱动器进行调试运行和参数的设置,其主要功能如下:

- 启动找零点;
- 控制电机使能/释放;
- 控制闸机离合器动作;
- 控制闸机开门/关门动作;
- 控制电机急停;
- 闸机开关门循环测试,同时对开关门次数进行计数;
- 闸机位置参数的设置;
- S曲线轨迹规划功能参数的设置;
- 闸机操作模式的设置;
- 闸机保护功能相关参数设置;
- 闸机开关门速度设置;
- 其他闸机相关参数的设置;
- 闸机状态的显示;
- 驱动器参数上传、下载和保存功能;
- 故障报警功能;

#### 2. 调试软件界面

| 控 ? 🔀                                 | 🖰 MOTEC闸机测试软件 💦 🛃                                        | 参数表 ? 🔀                           |
|---------------------------------------|----------------------------------------------------------|-----------------------------------|
| 控制                                    | 窗口帮助                                                     | 位置速度保护。增益参数                       |
| 抱闸启动                                  | 连接                                                       | Param AXIS 1 AXIS 2               |
| 由机使能                                  | 串口: COM3 ▼ AXIS 1:                                       | 出口极限位置(pulse)                     |
|                                       | 波特率: 115200 ▼ AXIS 2:                                    | 入口极限位置(pulse)                     |
| 启动回零                                  |                                                          | 零位到关门位置距离                         |
| 电机急停                                  | 達接 ○ 入口打开 ○ □ □ □ □ □ □ □ □ □ □ □ □ □ □ □ □ □ □          | 出口开门位置(pulse)                     |
| 入口开闸                                  |                                                          | ×山戸 JA2世(pulse)<br>关门位晋(pulse)    |
|                                       | 監控 AXIS I-[ADDRESS I] AXIS 2-[ADDRESS 2]                 | 开门和极限位置百分比                        |
|                                       | 闸机状态                                                     |                                   |
| 关门                                    | 电机状态                                                     |                                   |
| 清编码器                                  | 抱闸状态                                                     |                                   |
| (#1770) # 6-1                         | 运动时间(ms)                                                 |                                   |
| 11自环测111,启动                           | 设定位置                                                     |                                   |
| 清除报警                                  | 实际位置                                                     |                                   |
| 位置设置向导                                | 闸机状态1                                                    |                                   |
| 展开>>                                  | 闸机状态2                                                    |                                   |
| (ACT                                  | 报警状态1                                                    | AXIS 1 AXIS 2                     |
|                                       | 报警状态2                                                    | 保存参数 参数文件保存到PC 保存参数 参数文件保存到PC     |
| · · · · · · · · · · · · · · · · · · · | 串口关闭 Communication 1 Communication 2 Warning 1 Warning 2 | - 下载参数 参数文件下载到驱动器 下载参数 参数文件下载到驱动器 |

图 1. 闸机调试软件界面

MOTEC 闸机调试软件主要用于摆闸出厂之前对驱动器的调试、参数设置等功能。上位机 PC 机通过 RS232 或 RS485 建立对闸机驱动器的通讯,从而对驱动器进行控制和调试。无论是 RS232 还是 RS485 通讯方式,都可以建立组网系统,即一台上位机连接 2 台不同地址的驱动器(地址分别设置为 1 和 2)。

闸机调试软件主界面如图1所示,主界面主要包括以下几个对话框,其功描述如下:

- **控制界面:** 主要用于操作、控制闸机的动作、驱动器参数的读写和发送闸机开关门及其 他操作指令;
- 监控界面:用于连接和闸机驱动器的通讯以及监控闸机的状态;
- **参数设置界面:**用于设置闸机相关控制参数,同时可以对驱动器的参数文件进行上传、下载、保存等操作。
- 位置设置向导:用于设置闸机的位置,如开门位置、关门位置等;

## 2.1 监控界面

监控界面用于闸机主要状态的监控,其主要信息如图 2 所示。

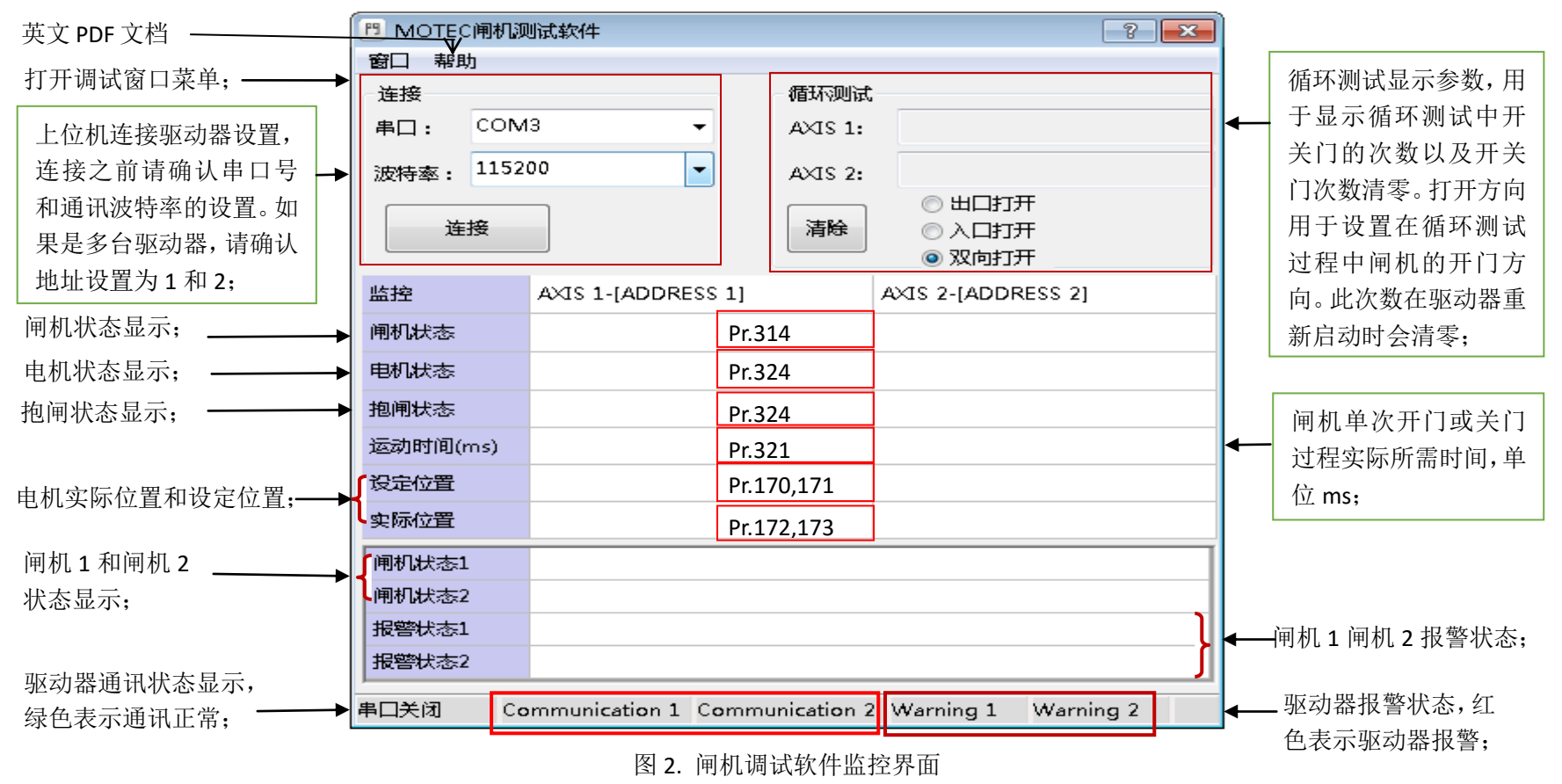

**注意 1**: 驱动器地址由安装软件文件夹下的 "SysConfig.ini" 文件中给出,默认地址为地址 1 和地址 2。在联机测试之前需要单独把两台驱动器的 地址分别设置为地址 1 和地址 2。不正确的地址设置会影响上位机和驱动器之间的连接调试。

**注意 2**:循环测试是上位机软件所提供的用于测试闸机多次重复运动的功能,根据不同的打开方向设置,在循环测试过程中闸机的运动方向各有不同。如果选择出口打开,则在循环测试的过程中,闸机的运动方向为:闸机关闭->等待->出口打开->等待->闸机关闭->等待->问机关闭->等待->问

MOTEC(中国)营业体系

MOTEC 闸机调试软件操作手册

机关闭,如此往复。当完成一次开关门动作,闸机的开关门次数加一。其他两种打开方式的工作方式也类似。

## 2.2 控制界面

图 3 为闸机调试软件的控制界面,主要用于闸机动作的控制。

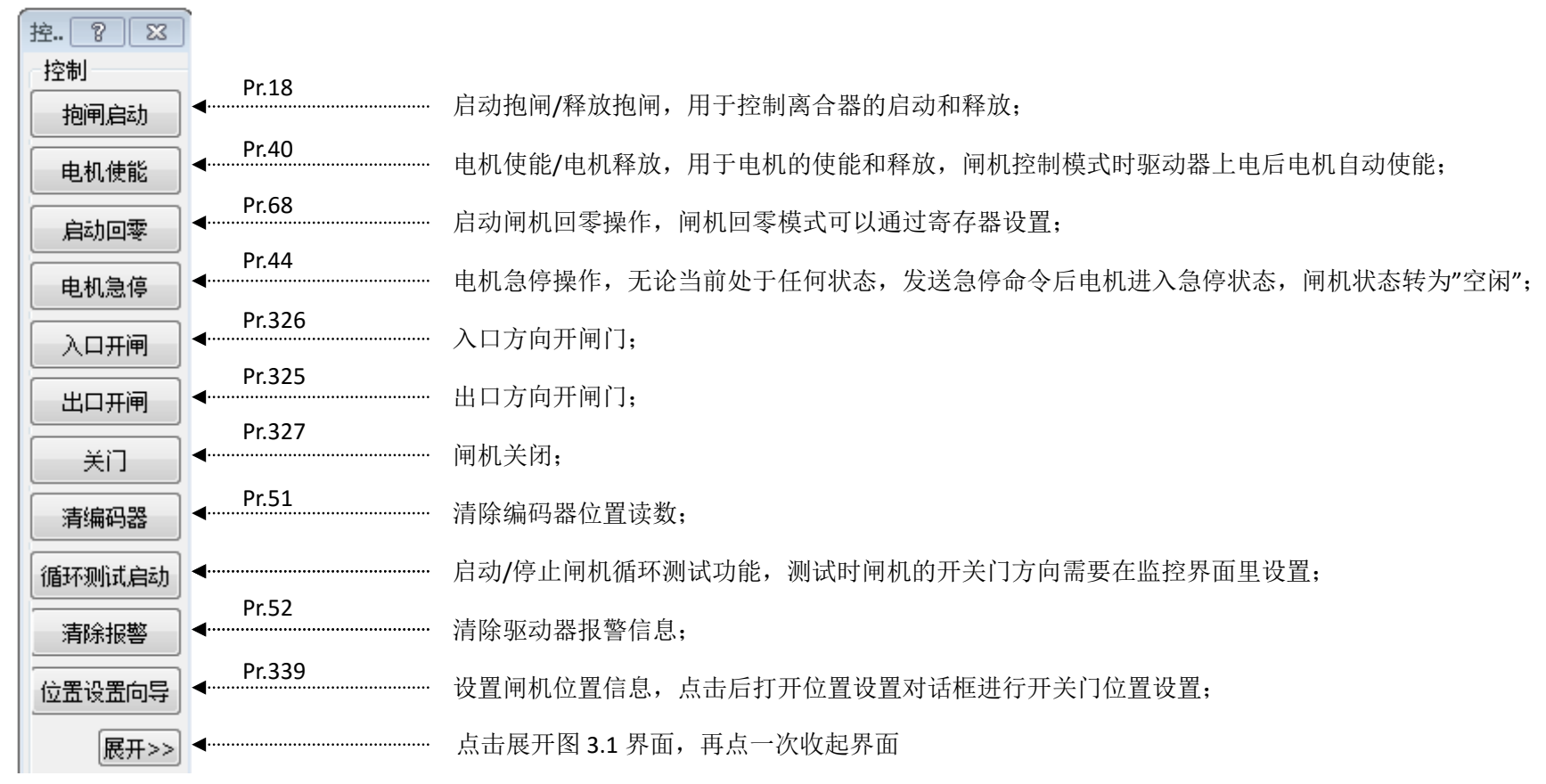

#### 图 3. 闸机调试软件控制界面

# 2.2.1 展开界面

展开界面主要是对驱动器参数读取和修改,运动控制指令发送

| 控制          | ? ×                        |          |                                         |
|-------------|----------------------------|----------|-----------------------------------------|
| 控制          | 操作寄存器(10进制)                |          |                                         |
| 抱闸启动        | 驱动器地址 寄存器号 寄存器值            | <b>4</b> | 选择正确的驱动器地址,对寄存器值进行读或者写,有的参数修改后需         |
| 由机使能        | 1 1                        |          | 重新启动生效                                  |
|             | 读写                         |          |                                         |
|             | 指令(16进制)                   |          |                                         |
| 电机急停        | BU B1 B2 B3 B4 B5 B6 B7    | 4        | 发送单独的指令通过修改相应的寄存器值来达到相应闸机控制功能(指         |
| 入口开闸        | 51 02 00 00 00 00 08 08    |          | 令参照 MOTEC 闸机驱动器使用手册 V2.1)               |
|             |                            |          |                                         |
|             | 当前的校验方式:CRC 发送             |          |                                         |
| 关门          | 设置驱动器地址和波特率(连接单台)          |          |                                         |
| 清编码器        | 驱动器地址 读取 设置                |          |                                         |
| (時まな知らず 白まり | 串口波特率 ▼ 读取 设置              | <b>4</b> | 读取和设置驱动器的地址、波特率(连接单台驱动器)                |
|             |                            |          |                                         |
| 清除报警        | CANQ17 <sup>2</sup> KAU LE | )<br>    |                                         |
| 位置设置向导      |                            | 上 注 思    | I: 为了保证闸机指令执行的有效性,如果在一次 CAN 迪讯中改变了多个控制指 |
|             |                            | 令,       | 其执行策略和顺序如下:                             |
|             |                            | 1.       | 指令执行顺序优先级从高到低为: 清除故障>清除编码器>电机使能> 抱闸     |
|             |                            |          | 控制> 急停>关门>出口方向开门>入口方向开门>回零;             |
|             |                            | 2.       | 当执行关门、出口方向开门、入口方向开门中的任意一个指令时,驱动器保证      |
|             |                            | 1        | 一次只执行一个指令:                              |

图 3.1 "展开"界面

# 2.3 参数设置界面

# 2.3.1 参数表位置参数设置

|                                                    | 参数表                                          | 112                  |                             | ? <b>* *</b>                                      |     |                                                                     |
|----------------------------------------------------|----------------------------------------------|----------------------|-----------------------------|---------------------------------------------------|-----|---------------------------------------------------------------------|
| 位置选项卡,参数表对话框打<br>开或者是选项卡切换的时候<br>会进行一次参数表内容更新;     | <br>位置<br>速度<br>保护<br>Param<br>出口极限位置(pulse) | 增益<br>AXIS 1<br>4521 | 参数<br>Pr.330,331            | AXIS 2<br>-2900                                   |     | 出入口极限位置是指闸机运动<br>到极限位置时编码器的读数,在<br>设置此数值之前需要在关门位                    |
| 零位到关门位置的距离,如果                                      | 入口极限位置(pulse)                                | -2803                | Pr.332,333                  | 4452                                              |     | 置将编码器位置归零;                                                          |
| 是堵转回零此位置为出口极                                       | <br>零位到关门位置距离                                | -4521                | Pr.305,306                  | 2900                                              |     | 出口和入口开门位置,根据"开                                                      |
| 限位置到关门位置的距离,如                                      | 出口开门位置(pulse)                                | 2500                 | Pr.307,308                  | -2500                                             |     | 门和极限位置百分比"的设置而                                                      |
| 果是找 Z 脉冲回零此位置为 Z                                   | 入口开门位置(pulse)                                | -2500                | Pr.309,310                  | 2500                                              |     | 又直此位直的 <u></u> 致恒;                                                  |
| 那件位直到大门位直的距离。     加里是单圈绝对值编码器则                     | 关门位置(pulse)                                  | 0                    | Pr.334,335                  | 0                                                 | -   | 关门位置,默认情况请设置为0;                                                     |
| 可以忽略这个选项内容。                                        | 开门和极限位置百分比                                   | 0.00                 | Pr.329                      | 0.00                                              |     | 开门位置占极限位置的百分比;                                                      |
| 保存参数:将驱动器的参数表<br>保存到驱动器 Flash 中,以保<br>证驱动器参数掉电不丢失; |                                              |                      |                             |                                                   |     | 当此参数不为0时,闸机的开门<br>位置为其极限位置乘以此参数,<br>如果此参数设置为0,则闸机的<br>开门位置需要手动输入设置; |
| 下载参数:将更新的驱动器参数下载到驱动器 RAM 中,此时尚不能掉电保存,如需掉电          | AXIS 1       保存参数       参数文件(       下载参数     | 呆存到PC<br>载到驱动        | AXIS 2<br>保存参数<br>器<br>下载参数 | <ul> <li>参数文件保存到PC</li> <li>参数文件下载到驱动器</li> </ul> | •   | 参数文件保存到 PC: 将驱动器<br>中的参数文件上传到 PC,并保<br>存成 par 文件;                   |
| 【保存,需要执行"保存参数";                                    | 图 4. 〔                                       | 闸机参数                 | 表设置界面-位                     |                                                   | ┛ ∖ | ·前保存的参数表文件下载到驱动器;                                                   |

- **注意 1**: "当开门和极限位置百分比"设置为 0 时,出口开门位置和入口开门位置的位置值需要手 动输入数值到寄存器(寄存器见图 4 红色方框标注)。"当开门和极限位置百分比"设置为 非 0 值时,"出口开门位置"和"入口开门位置"的位置值为"出口极限位置"和"入口 极限位置"的值乘以"开门和极限位置百分比"后所得的值;
- 注意 2: 出口方向和入口方向极限位置的值可以利用位置设置向导设置,也可以直接输入;
- 注意 3: 零位到关门位置距离的设置,请务必注意其符号; 零位到关门位置的距离,如果是堵转回零此位置为出口极限位置到关门位置的距离,如果 是找 Z 脉冲回零此位置为 Z 脉冲位置到关门位置的距离。如果是单圈绝对值编码器则可以 忽略这个选项内容。
- 注意 4: 在利用位置设置向导之前,特别需要注意入口/出口极限位置的值。位置设置向导是根据 入口/出口极限位置的正负符号确定位置设置向导运行时电机的运动方向。在运动之前,入 口/出口极限位置的数值是否正确不重要,但是方向(也就是正负符号)很重要;
- 注意 5: 关门位置请设置为 0;

# 2.3.2 参数表运动速度参数设置

图 5 显示了闸机运动速度参数设置界面。

|          |   | 参数表                                              |        | <u> </u>                              |                                  |
|----------|---|--------------------------------------------------|--------|---------------------------------------|----------------------------------|
|          |   | 位置速度保护                                           | 増益 参数  |                                       |                                  |
|          |   | Param                                            | AXIS 1 | AXIS 2                                |                                  |
| Pr.82 —  |   | 回零速度(RPM)                                        | 5      | -5                                    | ← 回零速度,此值可以设置为负数,符号代表回零运动的运动方向;  |
| Pr.317 — |   | 开门速度(RPM)                                        | 30     | 30                                    | ← 开门速度,必须为正值;                    |
| Pr.318 — |   | 关门速度(RPM)                                        | 30     | 30                                    | ← 关门速度,必须为正值;                    |
| Pr.316 — |   | 回位缓动速度(RPM)                                      | 5      | 5                                     | ▼ 回位速度,必须为正值。在闸机受到冲击或碰撞的情况下,闸机回位 |
| Pr.79 -  |   | 最大加速度(R/S2)                                      | 100    | 50                                    | 的时候的运动速度;                        |
| Pr.80 —  |   | 最大加加速度(R/S3)                                     | 100    | 100                                   | S曲线轨迹规划的最大加速度,必须为正值;             |
|          |   |                                                  |        |                                       | ↘ s 曲线轨迹规划的最大加加速度,必须为正值;         |
|          |   |                                                  |        |                                       |                                  |
|          |   |                                                  |        |                                       |                                  |
|          |   |                                                  |        |                                       |                                  |
|          |   |                                                  |        |                                       |                                  |
|          |   | AXIS 1                                           |        |                                       |                                  |
|          |   | 保仔参数         参数又件例           下ま会数         参数文件です |        | 参数文件保存到PC                             |                                  |
|          | l | L L 200 200 200 200 200 200 200 200 200          |        | ● ● ● ● ● ● ● ● ● ● ● ● ● ● ● ● ● ● ● |                                  |

图 5. 闸机参数表设置界面-运动速度参数

注意 1: 注意设置回零速度的符号以保证回零方向的正确性;

注意 2: 对于闸机的运动应用,请在 motionStudio 软件中将轨迹规划方式设置为 S 曲线方式;

注意 3: 数组值除了增量式编码器回零速度需要设置成正/负符号用于表示回零方向之外,其他速度值都为正值;

# 2.3.3 参数表保护参数设置

|         | -  | 数表        |                                         | 200            |            |      |                 | ? <b>—</b> >      |
|---------|----|-----------|-----------------------------------------|----------------|------------|------|-----------------|-------------------|
|         |    | 位署        | 速度                                      | 保护             | 憎益         | 参数   | 1               |                   |
|         |    | Param     | 10.52                                   |                |            | 1    |                 | ΔΧΙς 2            |
| Pr.319- |    | 抱闸保护      | )<br>持续时i                               | 间(ms)          | 2000       | -    |                 | 2000              |
| Pr.315- |    | 抱闸释放      | 城正迟时间                                   | 间(ms)          | 180        |      |                 | 100               |
| Pr.337- |    | 运动碰撞      | 11日11日11日11日11日11日11日11日11日11日11日11日11日 | ±۲             | 有回         | 立动作  | -               | 有回位动作             |
| Pr.323- |    | 关门保护      | 中灵敏度(                                   | (pulse)        | 50         |      |                 | 100               |
| Pr.211- | -  | 峰值电流      | តិ(mA)                                  |                | 8000       |      |                 | 8000              |
| Pr.209- | -> | 连续电流      | តិ(mA)                                  |                | 4000       |      |                 | 4000              |
| Pr.212- |    | I2T时间     | (ms)                                    |                | 100        |      |                 | 100               |
| Pr.226- |    | 最大位置      | 误差(pu                                   | ulse)          | 300        |      |                 | 3000              |
| Pr.153- |    | 最大位置      | ]<br>誤差持续                               | 续时间(m:         | s) 100     |      |                 | 100               |
| Pr.50 - |    | 完成稳定      | E町间(m                                   | s)             | 200        |      |                 | 200               |
| Pr.48 - |    | 元成区及      | %(pulse)<br>⊐l⊽tat(                     | ulao)          | 200        |      |                 | 200               |
| Pr.322- |    | 元成大日      | 기억왕(br                                  | uise)<br>uise) | 200        |      |                 | 500               |
| Pr.340  |    | 关门保护      | 「一」「「「」」「「」」「「」」「」」「「」」「」」「」」「」」「」」」「」」 | inse)<br>阐时间(m | s) 500     |      |                 | 500               |
| P1.340  |    | 回位等後      | 上~~08<br>年时间(m                          | s)             | 1000       |      |                 | 1000              |
| Pr 341  |    | 双轴模式      | (最大等)                                   |                | 4000       |      |                 | 4000              |
| 11.571  |    |           |                                         |                |            |      | \$ 2            |                   |
|         |    | 保存关*      | ( <b>b</b> )                            | 数文件促加          | Z≆IIPC     |      | える数             | ★数文件保存到D          |
|         |    | 下批会物      | ∽≫*<br>%r≫*                             | 文件下部           | END STRUCT |      | · <del>多效</del> | 金数文件 下 我 到 顾 录    |
|         |    | 1,32,35,3 |                                         | ×1+ 1.900      | FIND WIRE  |      | NS SX           | S-34X1+ 1-3423844 |
|         |    | 图         | 5. 闸机                                   | 参数表试           | と置界面       | -运动保 | 护参娄             | <u></u>           |

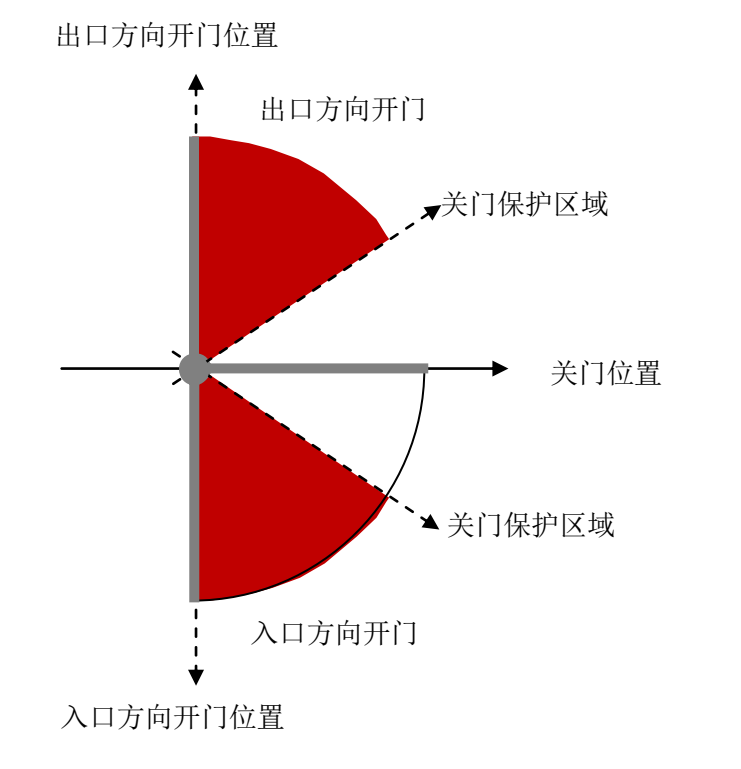

| 当凹机处1天口也且间又到伊俚从间航离原本的                 |
|---------------------------------------|
| 关门位置,为了保护闸机不被推开而设置了关门保                |
| 护区域;                                  |
| 左边图中红色区域和白色区域的边界值表示关门                 |
| 保护区域值;                                |
| 当闸机被冲撞的位置在 <mark>红色区域</mark> 时,抱闸保护时间 |
| 为"抱闸保护持续时间",即 Pr.319;                 |
| 当闸机被冲撞的位置在白色区域时,抱闸保护时间                |
| 为"保护区域抱闸保护持续时间",即 Pr.346;             |
| 为了保护闸机被逐步推开,可以将"保护区域抱闸                |
| 保护持续时间 Pr.346"设置成远大于"抱闸保护持            |
| 续时间 Pr.319"的值。                        |
|                                       |
|                                       |

图 7. 关门保护区域示意图

# 2.3.4 参数表控制增益参数设置

关于增益的说明,请参考驱动器的操作手册说明。

| <br>参数表 |         |      |              |      |    | 8       | x   | ]      |
|---------|---------|------|--------------|------|----|---------|-----|--------|
| 位置      | 速度      | 保护   | 増益           | 参数   |    |         |     |        |
| Param   |         |      | AXIS 1       |      |    | AXIS 2  |     |        |
| 位置比例    | 増益      |      | 60           |      |    | 500     | +   | Pr.121 |
| 位置积分    | 増益      |      | 0            |      |    | 1       | -   | Pr.122 |
| 速度比例    | 増益      |      | 9000         |      |    | 8000    | 4   | Pr.123 |
| 速度积分    | 增益      |      | 0            |      |    | 0       | •   | Pr.124 |
| 电流比例    | 増益      |      | 60           |      |    | 700     | •   | Pr.119 |
| 电流积分    | 增益      |      | 120          |      |    | 15      | •   | Pr.120 |
| 抗扰动区    | 域(pulse | e)   | 0            |      |    | 0       | •   | Pr.147 |
| 抗扰动因    | 仔       |      |              |      | -  |         | -   | Pr.146 |
|         |         |      |              |      |    |         |     |        |
|         |         |      |              |      |    |         |     |        |
|         |         |      |              |      |    |         |     |        |
| AXIS 1  |         |      |              | AXIS | 2  |         |     |        |
| 保存参数    | 数 参数    | 蚊件假  | <b>禄存到PC</b> | 保存   | 参数 | 参数文件保存到 | JPC |        |
| 下载参数    | 数参数     | 文件下載 | 裁到驱动器        | 下载   | 参数 | 参数文件下载到 | 区动器 |        |

图 8. 闸机参数表设置界面-控制增益参数

## 2.3.5 参数表闸机参数设置

## 参数表-参数界面说明:

|          | - | 参数表                                    | 1                             |                   | ? <mark>x</mark>          | )   |                                                                                        |
|----------|---|----------------------------------------|-------------------------------|-------------------|---------------------------|-----|----------------------------------------------------------------------------------------|
|          |   | 位置 速度 保护                               | 増益 参数                         |                   |                           |     |                                                                                        |
|          |   | Param                                  | AXIS 1                        |                   | AXIS 2                    |     | 马上执行是指驱动器收到指令后立即执行,否则如果驱动器正在执行指令时收                                                     |
| Pr.336 — | • | 命令执行方式                                 | 马上执行                          | •                 | 马上执行                      | T I | 到廾关门指令,驱动器个响应;                                                                         |
| Pr.328 — | • | 回零方式                                   | 堵转回零                          | -                 | 堵转回零                      | -   | ·回零方式包括堵转回零和寻找Z脉冲回零,对于绝对值编码器请忽略此项内容;                                                   |
| Pr.338   | • | 控制逻辑                                   | 有逻辑功能                         | •                 | 有逻辑功能                     |     | 没有逻辑功能:没有任何逻辑功能;                                                                       |
| Pr.313 _ | • | 单/双轴操作模式                               | 双轴模式                          | -                 | 双轴模式                      |     | · 抱闸联动,没有逻辑功能: 在闸机受到冲击时会抱闸保护,没有其他逻辑功能;                                                 |
| Pr.19    | • | 闸机操作模式                                 | 闸机操作模式                        | •                 | 闸机操作模式 🗾                  |     | 有逻辑功能:有所有闸机逻辑控制功能;                                                                     |
| Pr.320 — |   | 指令通讯方式                                 | 串口上位机                         | -                 | 串口上位机                     |     | 单轴操作模式是指两个闸机驱动器之间没有信息和状态互通,各自管各自的状态;<br>而双轴操作模式是指两个驱动器之间有信息互通,如冲击抱闸保护等状态会在两个驱动器之间相互传递; |
|          |   | AXIS 1                                 | AX                            | S 2               |                           |     | 闸机操作模式是指驱动器有闸机控制逻辑、功能、特点以及操作方式,否则就<br>是通用版本的驱动器而不具有闸机控制逻辑和功能;                          |
|          |   | 保存参数 参数文件例<br>下载参数 参数文件下す<br>图 9. 闸机参数 | 存到PC 保<br>裁到驱动器 下<br>表设置界面-闸机 | <b>字参数</b><br>裁参数 | ★数文件保存到PC<br>★ 参数文件下载到驱动器 |     | 串口上位机:通过串口发送操作指令,而驱动器之间的指令交互通过 CAN 通讯完成;<br>CAN 上位机:通过 CAN 通讯发送操作指令,而驱动器之间的指令交互通过串口完成: |

#### 2.4 位置设置向导界面说明

#### 闸机在使用之前需要设置的位置包括:

- 1) 入口方向极限位置;
- 2) 出口方向极限位置;
- 3) 入口方向开门位置;
- 4) 出口方向开门位置;
- 5) 关门位置;
- 6) 零位到关门位置距离;

#### 使用时需要注意以下事项:

- 如果设置了开门位置到极限位置百分比,则无需设置开门位置,开门位置由极限位 置和百分比自动计算得到;否则需要手工输入开门位置;
- 2) 关门位置通常设置为 0;
- 如果是增量式编码器, 堵转回零, 则零位到关门位置的距离由驱动器自动计算得到。
   如果回零方式是找 Z 脉冲回零, 则零位到关门位置的距离需要手工输入;
- 4) 如果是绝对值编码器,则无需输入"零位到关门位置距离";
- 5) 各个位置可以通过手工输入,也可以通过调试软件的位置设置向导完成;
- 6) 在利用位置设置向导之前,特别需要注意入口/出口极限位置的值。位置设置向导 是根据入口/出口极限位置的正负符号确定位置设置向导运行时电机的运动方向。 在运动之前,入口/出口极限位置的数值是否正确不重要,但是方向(也就是正负符 号)很重要;
- 7) 闸机位置的设置是通过操作 Pr.339 寄存器实现的;

位置设置向导介绍如下:

| 位置设置向导                                         | ? 🛛       |
|------------------------------------------------|-----------|
| Step 1: 关门位置                                   |           |
| 请将闸机位置置于关门位置后,点击"设置关门位置"招击" 自动设置双向极限位置"进行自动设置。 | 知进行手动设置或点 |
| しまたい位置 下一步 E                                   | 动设置双向极限位置 |

图 10. 关门位置设置

第一步:设置关门位置

将闸机手动运动到关门位置,使得两扇门保持良好的关门位置,接着可以以两种方式设置闸机的位置。

**注意:设置关门位置实际上是将当前编码器位置清零,因为"0"位置即是关门位置。** 方法一:手动设置

点击"设置关门位置"按钮,将电机编码器读数清零,即将电机编码器为0的位置设置为 关门位置。而后点击"下一步"按钮进入到下一个步骤的设置;

方法二: 自动设置

点击"自动设置双向极限位置"按钮,之后驱动器自动设置步骤如下: 1. 将当前编码 器清零,设置关门位置; 2. 电机运动到出口方向极限位置,并记下此位置为出口方向 极限位置; 3. 电机运动到入口方向极限位置,并记下此位置为入口方向极限位置; 4. 电 机运动到关门位置。

在整个过程中,位置设置向导将会失去焦点,当整个过程完毕之后对话框会重新获得焦 点,在整个过程中请观察闸机运动并不要做任何操作。

此设置方式不用进入下一步设置。

| 位置设置向导                         | ?× |
|--------------------------------|----|
| Step 2: 出口方向极限位置               |    |
| 请将闸机置于出口方向极限位置,点击"设置出口极限位置"按钮。 |    |
|                                |    |
|                                |    |
|                                | _  |
| 上一步 设置出口极限位置 下一步               |    |
|                                |    |

图 11. 出口方向极限位置设置

第二步:手动设置出口方向极限位置

将闸机手动运动到出口方向极限位置,点击"设置出口极限位置"将此位置存储到出口 方向极限位置寄存器,点击"下一步"进入入口方向极限位置设置界面。

| 位置设置向导                         | ? 🗙 |
|--------------------------------|-----|
| Step 3: 入口方向极限位置               |     |
| 请将闸机置于入口方向极限位置,点击"设置入口极限位置"按钮。 |     |
|                                |     |
|                                |     |
|                                |     |
|                                |     |

图 11. 入口方向极限位置设置

第三步:手动设置入口方向极限位置

将闸机手动运动到入口方向极限位置,点击"设置入口极限位置"将此位置存储到入口 方向极限位置寄存器。

### 3. 闸机状态代码

在图 2 中的闸机状态显示栏中显示的状态,其详细状态说明如图 12 和表 2 所示。闸机 状态存储于 Pr.314 寄存器中,或者是 Pr.324 寄存器的高 8 位中。状态寄存器中的代码和功 能描述如表 2 所示。

| 说明                                                                                                    | ×  |
|----------------------------------------------------------------------------------------------------|----|
| 间机状态说明:                                                                                                    |    |
| 5出口方向闸机打开<br>6出口方向受到冲击回位<br>7闸机已经关上<br>8闸机关着时受到冲击回位<br>9找到零位                                                                                         | ~  |
| 10我到零位后执行天门指令<br>11空闲<br>12入口方向正在开闸<br>13入口方向闸机打开<br>14入口开门受碰撞回位<br>15闸机关着时碰撞回位又受碰撞<br>16出口开门受碰撞<br>17入口开门受碰撞<br>18入口开门碰撞<br>19入口开门碰撞                |    |
| 20入口开门碰撞回位关门到位<br>21出口开门碰撞回位<br>22出口开门碰撞回位关门到位<br>23关门碰撞回位<br>24碰撞回位关门到位<br>24碰撞回位关门到位<br>24碰撞回位关门到位<br>26保留<br>27保留<br>28保留<br>29保留<br>30保留<br>31保留 | 11 |
|                                                                                                    | ~  |

图 12. 闸机状态说明界面

### 表 1. 闸机状态代码说明

| 闸机状态寄存器 Pr. 314 的代码说明 |                          |  |  |  |  |
|-----------------------|--------------------------|--|--|--|--|
| 代码                    | 描述                       |  |  |  |  |
| 0                     | 刚上电没有初始化                 |  |  |  |  |
| 1                     | 初始化完毕                    |  |  |  |  |
| 2                     | 正在回零过程中                  |  |  |  |  |
| 3                     | 出口方向正在开门                 |  |  |  |  |
| 4                     | 正在关门                     |  |  |  |  |
| 5                     | 出口方向门已经打开                |  |  |  |  |
| 6                     | 出口方向门打开着的时候受到冲击以及之后的回位动作 |  |  |  |  |
| 7                     | 门已经关上                    |  |  |  |  |
| 8                     | 门关着的时候受到冲击后回位            |  |  |  |  |
| 9                     | 找到零位                     |  |  |  |  |
| 10                    | 找到零位后正在执行关门动作            |  |  |  |  |

| 11 | 空闲, 1. 回零后关门失败后的状态, 2. 驱动器除了位置超差和 I2t 报警的状态, 3. 没有 |  |  |  |  |  |  |  |
|----|----------------------------------------------------|--|--|--|--|--|--|--|
| 11 | 控制逻辑情况下出现冲击后的状态;                                   |  |  |  |  |  |  |  |
| 12 | 入口方向正在开门                                           |  |  |  |  |  |  |  |
| 13 | 入口方向门已经打开                                          |  |  |  |  |  |  |  |
| 14 | 入口方向门打开着的时候受到冲击及之后的回位动作                            |  |  |  |  |  |  |  |
| 15 | 门关着时受到冲击后回位过程中又受到冲击引起了报警                           |  |  |  |  |  |  |  |
| 16 | 出口方向开门过程中受到阻挡后的状态                                  |  |  |  |  |  |  |  |
| 17 | 入口方向开门过程中受到阻挡后的状态                                  |  |  |  |  |  |  |  |
| 18 | 关门过程中受到阻挡后的状态                                      |  |  |  |  |  |  |  |
| 19 | 入口开门过程中碰撞回位                                        |  |  |  |  |  |  |  |
| 20 | 入口开门过程中碰撞回位关门到位                                    |  |  |  |  |  |  |  |
| 21 | 出口开门过程中碰撞回位                                        |  |  |  |  |  |  |  |
| 22 | 出口开门过程中碰撞回位关门到位                                    |  |  |  |  |  |  |  |
| 23 | 关门过程中碰撞回位                                          |  |  |  |  |  |  |  |
| 24 | 关门过程中碰撞回位过程开门到位                                    |  |  |  |  |  |  |  |

#### 4. 闸机功能相关参数表

MOTEC 闸机驱动器的所有功能和操作都能通过修改参数表的值来完成,表 3 列出了与闸 机功能相关度较大的一些参数的说明,关于下表中没有列出的参数的说明,请参考 MOTEC 直流伺服驱动器的使用手册。

| 序号 | 寄存器说明     | 参数号        | 属性  | 备注                                    |
|----|-----------|------------|-----|---------------------------------------|
| 1  | 驱动器地址     | Pr.11      | 读/写 | 驱动器地址,闸机模式地址分别设置为1和2                  |
| 2  | 闸机状态      | Pr.314     | 只读  | 表示闸机的状态,具体参数说明请参照表 8.3                |
| 3  | 电机使能/释放   | Pr.40      | 读/写 | 1 使能; 0 释放                            |
| 4  | 抱闸状态      | Pr.71      | 只读  | 1 抱闸; 0 释放                            |
| 5  | 开关门测试次数   | Pr.311,312 | 只读  | 开关门测试次数, Pr.311 高 16 位, Pr.312 低 16 位 |
| 6  | 开关门运动时间   | Pr.321     | 只读  | 闸机开门或关门操作所用的时间,单位 ms                  |
| 7  | 设定位置      | Pr.170,171 | 只读  | 电机设定位置, Pr.170 高 16 位, Pr.171 低 16 位  |
| 8  | 实际位置      | Pr.172,173 | 只读  | 电机实际位置高, Pr.172 高 16 位, Pr.173 低 16 位 |
|    |           |            | 只读  | Bit0-1表示出口方向打开;                       |
|    |           |            |     | Bit1-1表示入口方向打开;                       |
|    | 所有闸机状态寄存器 |            |     | Bit2-1表示闸机关闭;                         |
|    |           |            |     | Bit3-1表示抱闸启动,0表示释放;                   |
| 9  |           | Pr.324     |     | Bit4-1表示电机使能,0表示释放;                   |
|    |           |            |     | Bit5-1表示闸机受到冲撞;                       |
|    |           |            |     | Bit6-1表示驱动器报警;                        |
|    |           |            |     | Bit7-空;                               |
|    |           |            |     | Bit8 到 Bit15 的内容和 Pr.314 的值一样;        |
| 10 | 闸机指令寄存器   | Pr.304     | 读/写 | 闸机命令寄存器,每个 bit 代表了不同的操作动作,所           |

#### 表 2. 闸机相关寄存器说明

|    |                  |            |        | 有的动作都可以通过这个寄存器的不同位完成;请参见                                                  |
|----|------------------|------------|--------|---------------------------------------------------------------------------|
|    |                  |            |        | 表 7.5 的说明;                                                                |
| 11 | 抱闸启动释放           | Pr.18      | 读/写    | 1 启动抱闸; 0 释放抱闸                                                            |
| 12 | 启动回零             | Pr.68      | 读/写    | 写1启动回零,而后驱动器自动置0;                                                         |
| 13 | 电机急停             | Pr.44      | 读/写    | 写1急停,而后驱动器自动置0;                                                           |
| 14 | 入口开闸             | Pr.326     | 读/写    | 写1启动入口开闸动作,而后驱动器自动置0;                                                     |
| 15 | 出口开闸             | Pr.325     | 读/写    | 写1启动出口开闸动作,而后驱动器自动置0;                                                     |
| 16 | 关门               | Pr.327     | 读/写    | 写1启动关门动作,而后驱动器自动置0;                                                       |
| 17 | 清除编码器            | Pr.51      | 读/写    | 写1清除编码器,而后驱动器自动置0;                                                        |
| 18 | 清除报警             | Pr.52      | 读/写    | 写1清除报警,而后驱动器自动置0;                                                         |
|    |                  |            |        | 写入以下数值表示的功能分别是:                                                           |
|    |                  |            |        | 1-关门位置重置编码器;                                                              |
| 10 | <b>次要运</b> 担 住 男 | 5 222      |        | 2-设置出口极限位置;                                                               |
| 19 | <u> </u>         | Pr.339     | ) (以)  | 3-设置入口极限位置;                                                               |
|    |                  |            |        | 8-自动测试出口极限位置和入口极限位置;                                                      |
|    |                  |            |        | <b>9999-</b> 表示自动测试完毕;                                                    |
| 20 | 出口极限位置           | Pr.330,331 | 读/写    | 出口方向闸机极限位置高 16 位,低 16 位                                                   |
| 21 | 入口极限位置           | Pr.332,333 | 读/写    | 入口方向闸机极限位置高 16 位,低 16 位                                                   |
| 22 | 零位到关门位置距离        | Pr.305,306 | 读/写    | 零位到关门位置距离高 16 位,低 16 位                                                    |
| 23 | 出口开门位置           | Pr.307,308 | 读/写    | 出口方向开门位置高 16 位,低 16 位                                                     |
| 24 | 入口开门位置           | Pr.309,310 | 读/写    | 入口方向开门位置高 16 位,低 16 位                                                     |
| 25 | 关门位置             | Pr.334,335 | 读/写    | 关门位置高 16 位,低 16 位,如无特殊情况,将关门位置<br>设置为 0;                                  |
|    | 开门位置和极限位置        |            |        | 1~10000 表示 1.00%到 100.00%,0 表示不用这种方式设                                     |
| 26 | 百分比              | Pr.329     | ()()() | 置位置而是直接写入开门位置和关门位置;                                                       |
| 27 | 回零速度             | Pr.82      | 读/写    | 单位:rpm                                                                    |
| 28 | 开门速度             | Pr.317     | 读/写    | 单位:rpm                                                                    |
| 29 | 关门速度             | Pr.318     | 读/写    | 单位:rpm                                                                    |
| 30 | 回位缓动速度           | Pr.316     | 读/写    | 单位:rpm                                                                    |
| 31 | 最大加速度            | Pr.79      | 读/写    | 单位:r/s2                                                                   |
| 32 | 最大加加速度           | Pr.80      | 读/写    | 单位:r/s3                                                                   |
| 33 | 双轴模式最大等待时<br>间   | Pr.341     | 读/写    | 单位: ms, 双轴操作模式一个轴等待另一个轴信息的最<br>大等待时间; 如果等待时间超过设定的时间,本轴电机<br>将按照自己的逻辑时间运动; |
| 34 | 开关门过程回位等待<br>时间  | Pr.342     | 读/写    | 单位: ms                                                                    |
| 35 | 抱闸持续时间           | Pr.319     | 读/写    | 单位:ms                                                                     |
| 26 | 抱闸释放到开始运动        | D 045      |        | ж. р.                                                                     |
| 36 | 延迟时间             | Pr.315     | )      | 中心: ms                                                                    |
| 37 | 运动过程中碰撞保护<br>方式  | Pr.337     | 读/写    | 0-没有回位动作而继续执行之前的动作;others-有回位<br>动作                                       |
| 38 | 关门保护灵敏度          | Pr.323     | 读/写    | 关门位置受到外力时,灵敏度越小闸机逐步推开的角度<br>越小;不管是增量式编码器还是绝对值编码器,其单位                      |

|    |                |        |     | 都为脉冲;                                                                              |
|----|----------------|--------|-----|------------------------------------------------------------------------------------|
| 39 | 峰值电流           | Pr.211 | 读/写 | 单位:mA                                                                              |
| 40 | 连续电流           | Pr.209 | 读/写 | 单位:mA                                                                              |
| 41 | I2t 时间         | Pr.212 | 读/写 | 单位:ms                                                                              |
| 42 | 最大位置误差         | Pr.226 | 读/写 | 单位:脉冲                                                                              |
| 43 | 最大位置误差持续时<br>间 | Pr.153 | 读/写 | 单位:ms                                                                              |
| 44 | 完成稳定时间         | Pr.50  | 读/写 | 单位:ms                                                                              |
| 45 | 完成区域           | Pr.48  | 读/写 | 单位:脉冲                                                                              |
| 46 | 碰撞自动回复信息       | Pr.303 | 读/写 | 如果不等于 0,则碰到阻挡自动发信息给上位机                                                             |
| 47 | 位置比例增益         | Pr.121 | 读/写 | 0 到 65535                                                                          |
| 48 | 位置积分增益         | Pr.122 | 读/写 | 0 到 65535                                                                          |
| 49 | 速度比例增益         | Pr.123 | 读/写 | 0 到 65535                                                                          |
| 50 | 速度积分增益         | Pr.124 | 读/写 | 0 到 65535                                                                          |
| 51 | 电流比例增益         | Pr.119 | 读/写 | 0 到 65535                                                                          |
| 52 | 电流积分增益         | Pr.120 | 读/写 | 0 到 65535                                                                          |
| 53 | 抗扰动区域          | Pr.147 | 读/写 | 单位:脉冲                                                                              |
| 54 | 抗扰动因子          | Pr.146 | 读/写 | 取值范围1到10,但上位机界面显示为0.1到1.0                                                          |
| 55 | 闸机命令执行方式       | Pr.336 | 读/写 | 0-马上执行新命令; 1-如果正在执行指令则不响应                                                          |
| 56 | 回零方式           | Pr.328 | 读/写 | 0-找 Z 脉冲, others-堵转回零; 此设置对绝对值编码器 没有影响                                             |
| 57 | 设置有无闸机控制逻<br>辑 | Pr.338 | 读/写 | <ul> <li>0- 没有闸机的逻辑功能;</li> <li>1- 抱闸联动,但是没有逻辑功能;</li> <li>2- 有闸机的逻辑功能;</li> </ul> |
| 58 | 单轴/双轴操作模式      | Pr.313 | 读/写 | 0-双轴操作模式, others-单轴操作模式;                                                           |
| 59 | 闸机操作模式         | Pr.19  | 读/写 | 9999-闸机操作模式,其他值-没有闸机功能;                                                            |
| 60 | 上位机指令通讯方式      | Pr.320 | 读/写 | 0-串口连接上位机, can 用于两个驱动器之间互通;<br>1-can 连接上位机,串口用于两个驱动器之间互通;                          |
| 61 | 关门保护区域抱闸时<br>间 | Pr.346 | 读/写 | 单位 ms,当闸机关闭并受到冲击后的位置大于关门保护<br>区域的值之后,闸机每次抱闸持续的时间;                                  |
| 62 | 关门保护区域         | Pr.340 | 读/写 | 闸机关闭时受到冲击后超过设置值范围时,闸机的抱闸时间由 Pr.61 决定;                                              |
| 63 | 完成关门区域         | Pr.322 | 读/写 | 当闸机的位置离开关门位置小于设定位置时,认为到达<br>了开关门完成位置;                                              |
| 64 | 定义电机运动方向       | Pr.345 | 读/写 | 定义电机的旋转方向;任何控制模式下 0 一个方向,非 0 另一个方向。                                                |

## 5. 联系方式

Website <u>http://www.motec365.com.cn;http://www.nortiontech.com;</u> 地址: 北京通州区环科中路 17 号 11B; 服务热线: 010-56298855-666; Email: <u>motecSupport@sina.Com;</u>

## 6. 修改记录

| 日期         | 内容                               |
|------------|----------------------------------|
| 2016.12.21 | V1.2,修改了若干错别字                    |
| 2017 11 2  | V2.1,修改了若干错别字、序号、目录,添加控制展开界面,删减测 |
| 2017.11.5  | 试界面,优化图文标注,更新了闸机功能相关参数表          |